## Heute wird gespielt

Liebe Kinder,

nun wart ihr schon die ganze Woche fleißig und habt zu Hause eure Schulaufgaben gemacht. Für das Wochenende haben wir für euch ein Spiel ausgesucht. Wenn ihr Lust habt, könnt ihr es spielen. Das Spiel heißt GUTZEL. Gutzel ist ein anderes Wort für Plätzchen oder Bonbon.

Bei dem Spiel kommt es darauf an, schnell zu gucken, zu erfassen und zu reagieren. Das Spielfeld besteht aus den Zahlen 0,1,2,3,4,5,6,7,8 und 9. Diese Zahlen kommen auf dem Spielfeld sehr oft vor. Außerdem sind die Zahlen mit vielen unterschiedlichen Farben hinterlegt.

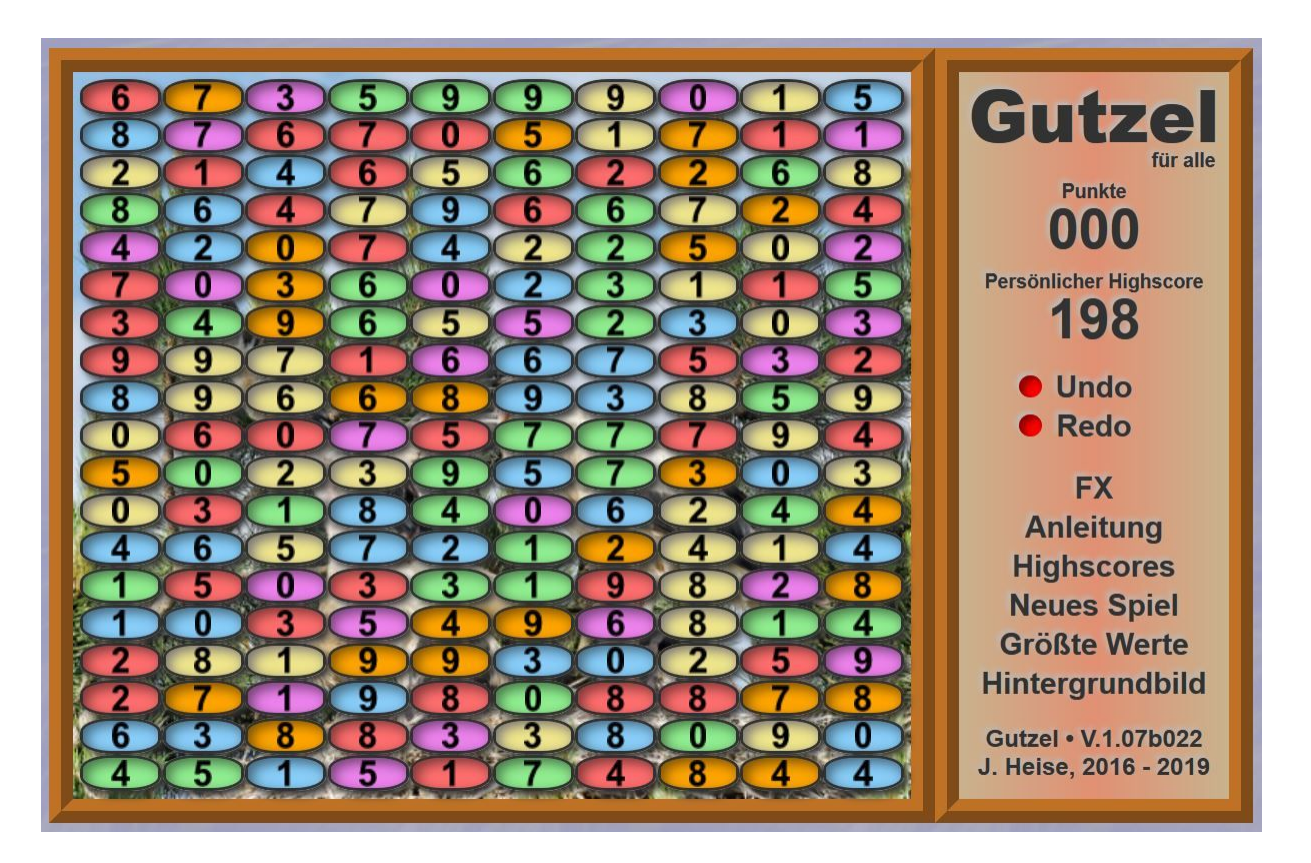

Das Spiel beginnt, wenn man in der rechten Spalte auf "Neues Spiel" klickt. Dann öffnet sich das Spielfeld und die vielen Zahlen erscheinen mit den vielen Farben. Nun klickt man auf irgendeine Zahl oder irgendeine Farbe.

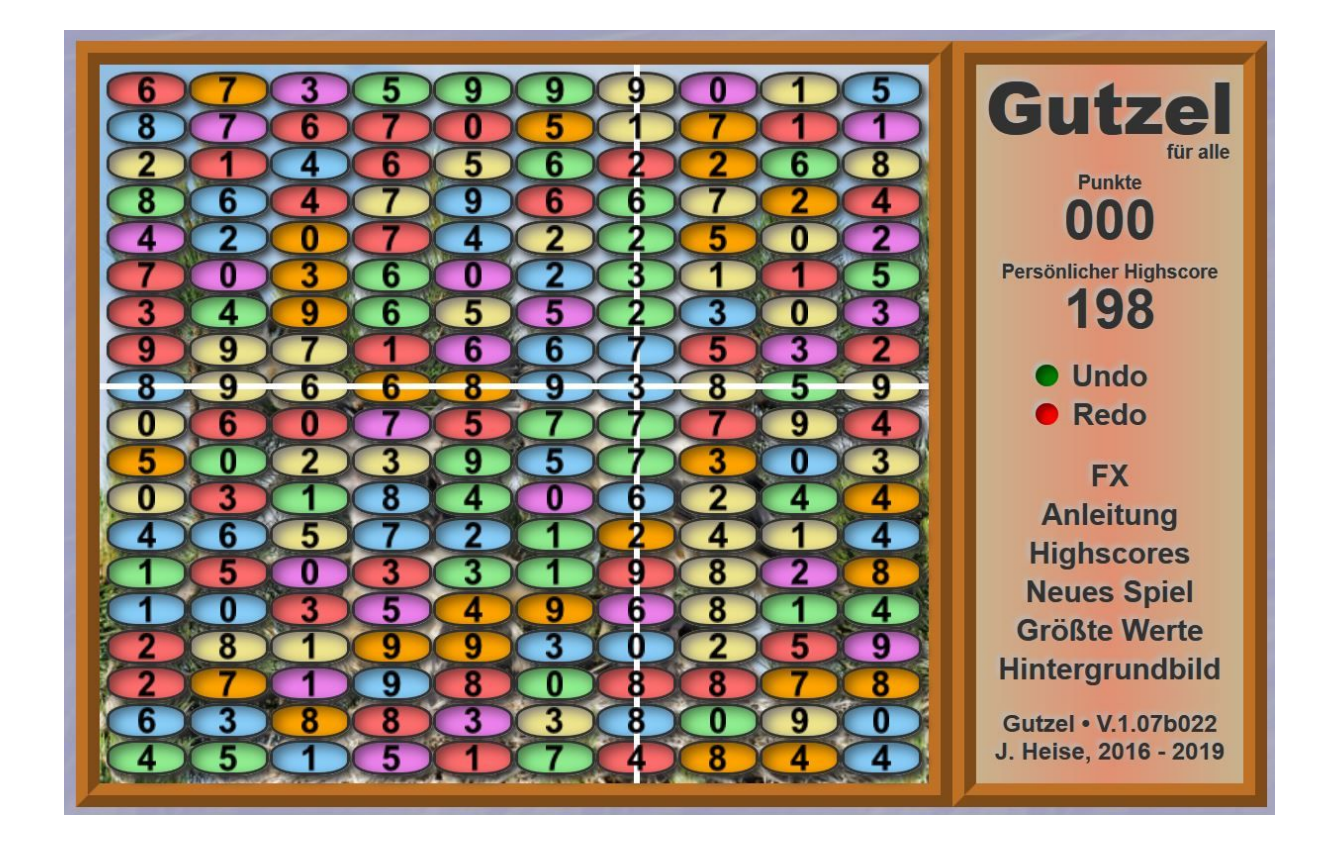

Nun siehst du zwei weiße Linien. Eine waagerechte Linie und eine senkrechte Linie. Dort, wo die beiden Linien sich kreuzen ist die Zahl und Farbe zu sehen, die du angeklickt hast. Wir haben also eine blaue 3 angeklickt.

Nun musst du auf einer der beiden Linien die gleiche Zahl suchen oder die gleiche Farbe und darauf klicken, also entweder eine 3 oder die blaue Farbe. Dabei springen die Linien auf die neu angeklickte Stelle und bilden dort wieder ein Kreuz.

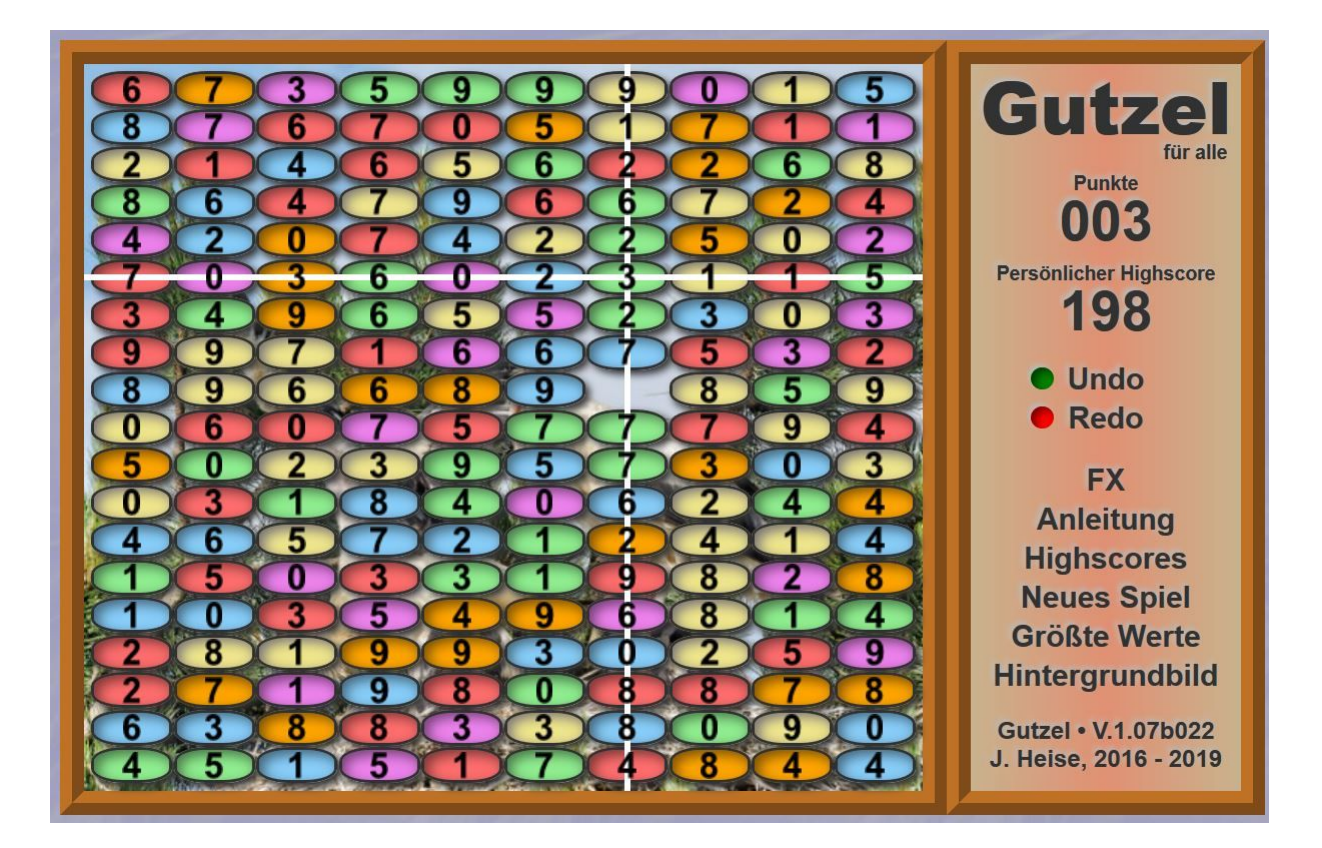

Immer, wenn du richtig geklickt hast, verschwindet die angeklickte Stelle, die Linien wandern an die neue Stelle und bilden dort wieder ein Kreuz. Dabei gibt das Programm dir einen Punkt. In unserem Beispiel haben wir uns für die Zahl entschieden und auf die Zahl 3 oben auf der senkrechten Linie geklickt.

Nun müssen wir uns wieder entscheiden. Dabei haben wir folgende Möglichkeiten: Entweder eine grüne Farbe (auf der waagerechten Linie sind das die 6 und die 5, auf der senkrechten Linie die 6, 2 mal die 2 und 2 mal die 7) oder die Zahl 3 (auf der waagerechten Linie ist das eine 3,auf der senkrechten Linie gibt es leider keine 3, die man anklicken könnte.

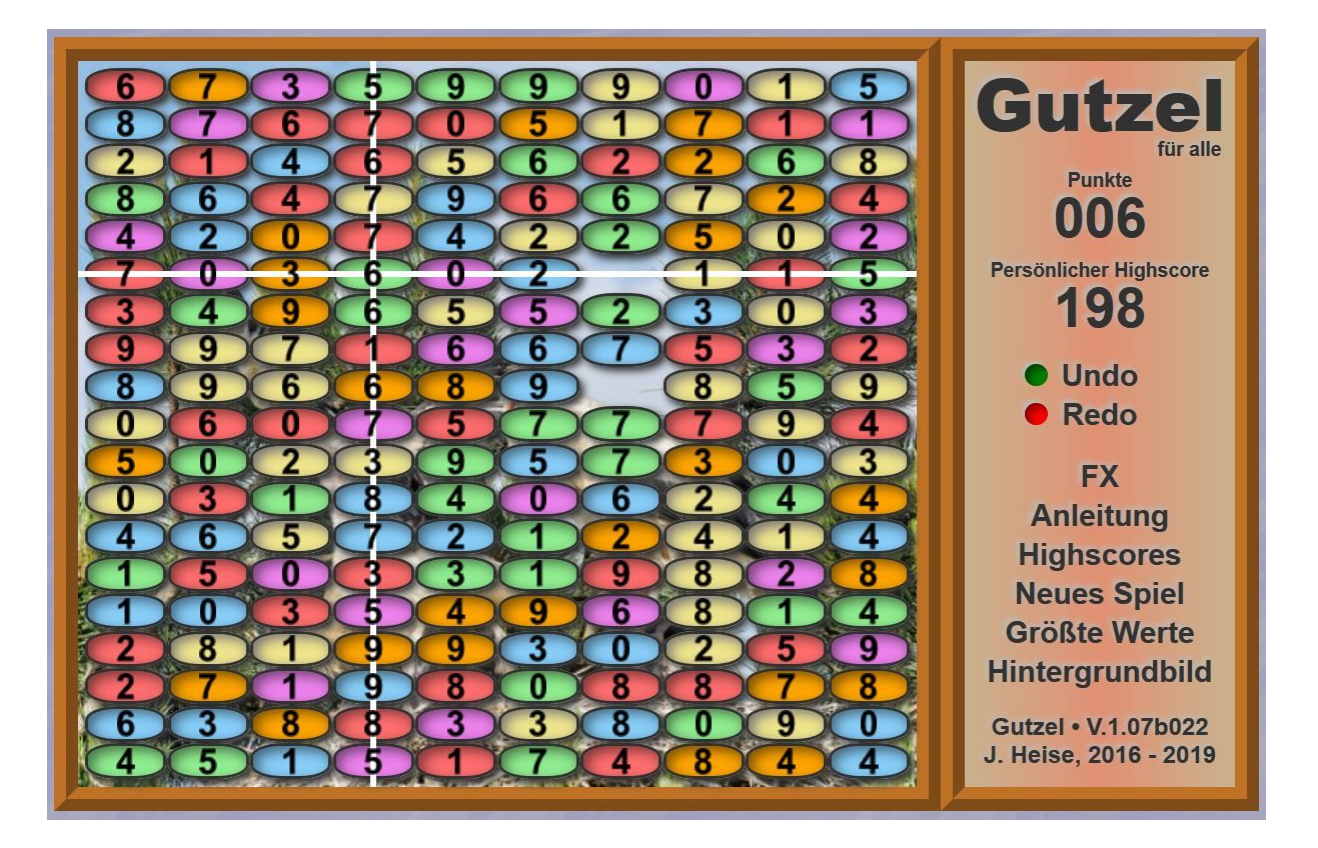

Wir haben uns also für die Farbe grün entschieden und sind jetzt auf der grünen 6 gelandet. Die 3 von vorher ist verschwunden und wir haben wieder einen Punkt bekommen. Nun müssen wir uns wieder entscheiden für eine Farbe oder eine Zahl. Wir entscheiden uns wieder für die grüne Farbe und klicken deshalb die 5 ganz oben an. Hier ist das Ergebnis:

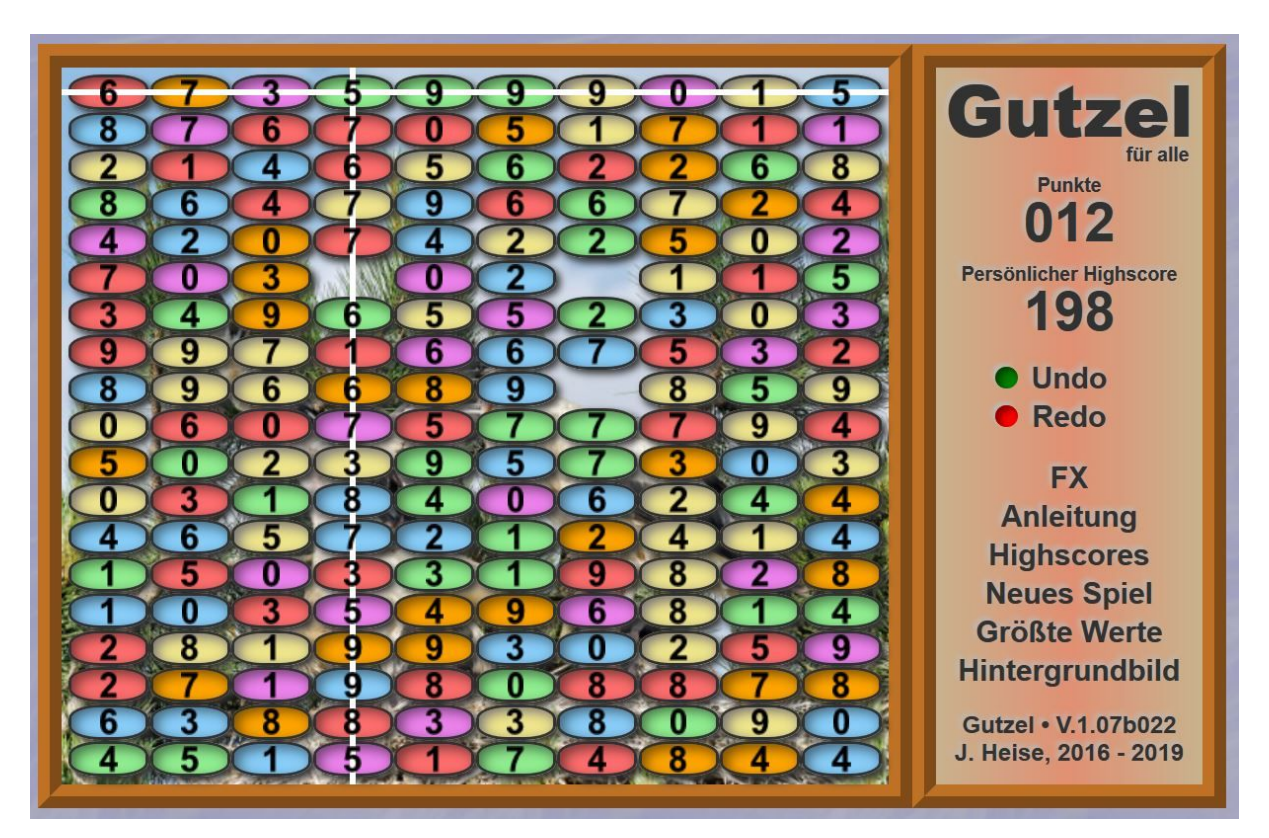

Es geht also darum, durch richtiges Klicken möglichst viele Punkte zu sammeln. Das Programm gibt dir dafür eine bestimmt Zeit.In dieser Zeit musst du also möglichst schnell gucken und klicken, um viele Punkte zu bekommen.

Damit das Programm sich deine Punkte merkt, erscheint am Spielende ein Textfeld. Dort musst du einen Namen angeben. Schreibe dazu deinen Vornamen und deine Klasse ohne Lücke in das Textfeld, zum Beispiel: Kevin2b.

Das Programm erstellt automatisch eine Liste mit den Spielern und deren Punkte. Diese Liste heißt Highscores und kann in der rechten Spalte angeklickt werden.

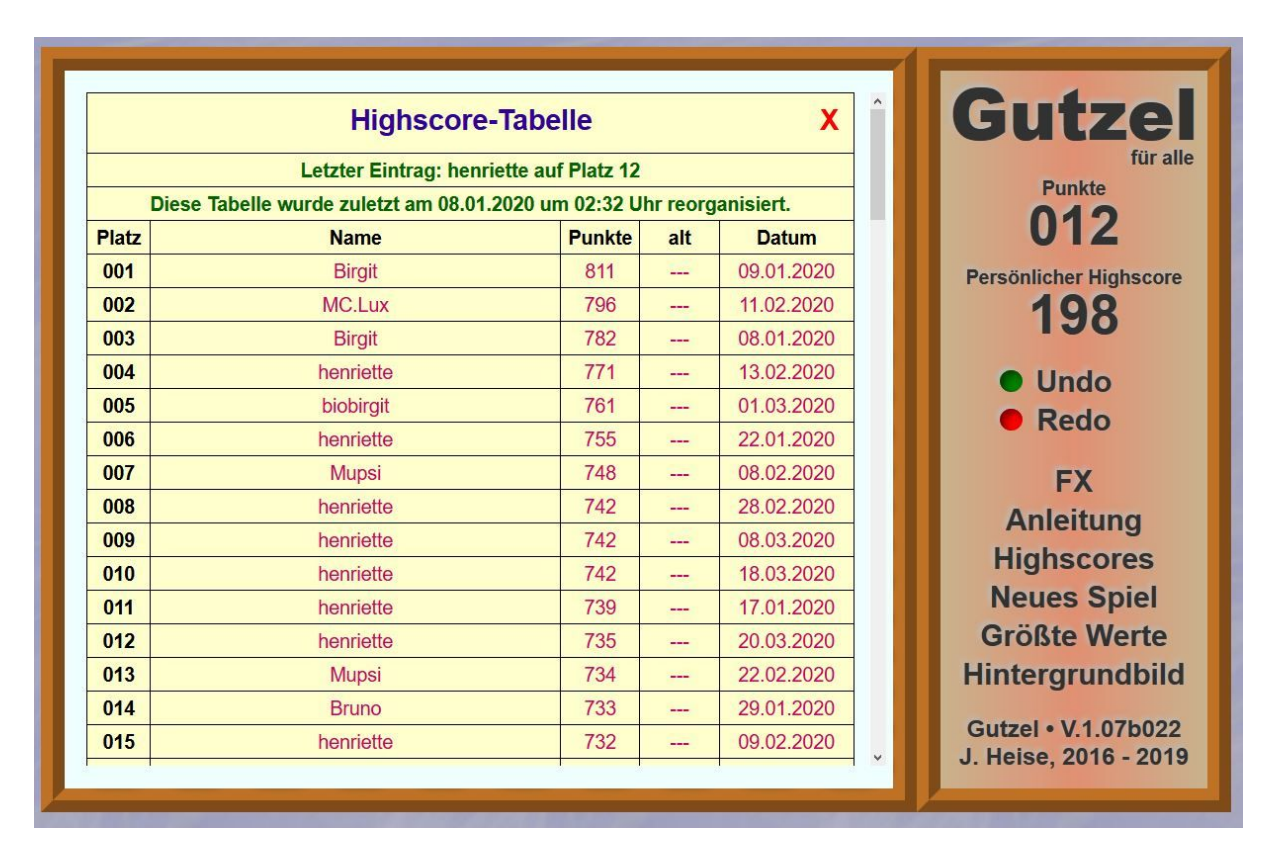

Allerdings zeigt die Highscore nur die 100 besten Spieler an. Und da das Spiel von vielen Menschen gespielt wird, ist es sehr schwer einer der 100 Besten zu werden. Aber wenn das dir gelingen sollte und dein Name in der Highscoreliste tatsächlich erscheint, dann gehörst du zu den 100 Besten in Deutschland und bekommst von uns nach den Ferien einen schönen Preis.

Lies dir auch die Anleitung durch in der rechten Spalte. Und wenn du etwas nicht verstehst, dann bitte deine Eltern um Hilfe.

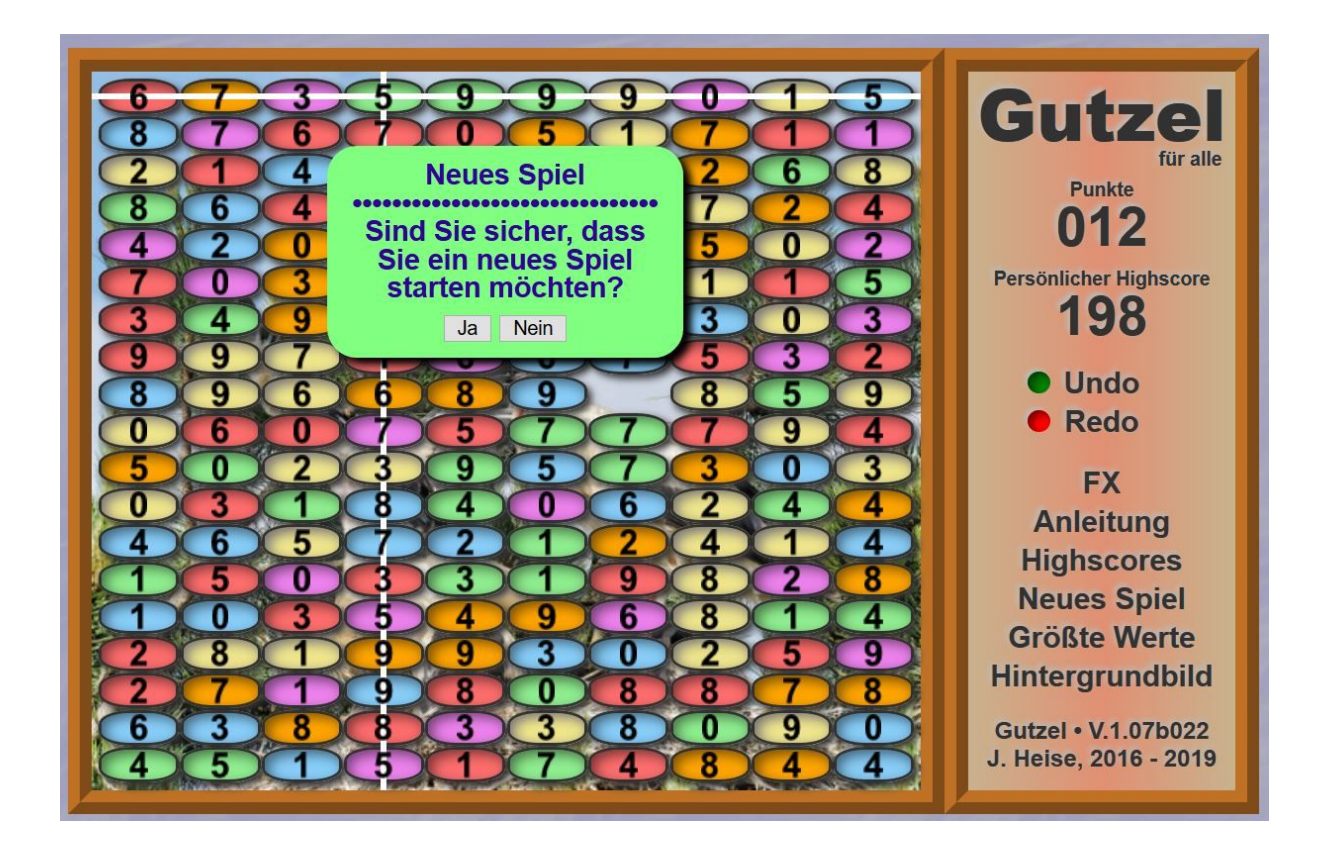

Also: Das Spiel beginnt, wenn man in der rechten Spalte auf "Neues Spiel" klickt. Dann öffnet sich das Spielfeld und die vielen Zahlen erscheinen mit den vielen Farben. Nun klickt man auf irgendeine Zahl oder irgendeine Farbe.

Viel Spaß und viel Erfolg.